## 「福利厚生ポータル」へのログイン

1.「ログイン」を選択

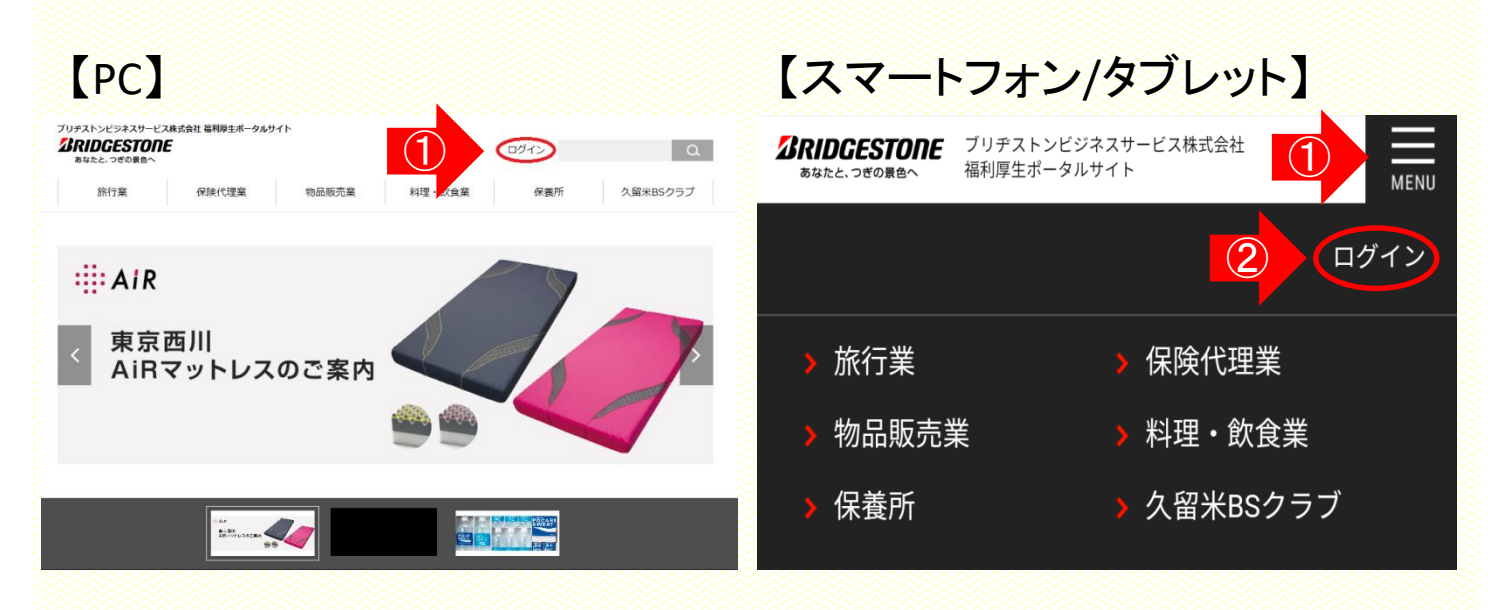

#### 2.IDとパスワードを入力

|                                                                                                    | <b>びRIDGESTONE</b><br>あなたと、つぎの景色へ                                                                                                    |
|----------------------------------------------------------------------------------------------------|----------------------------------------------------------------------------------------------------|
| 福利馬                                                                                                    | 厚生ポータルサイトへようこそ                                                                                                    |
| こちらは、ブリヂストングループ従業員様の豊<br>グループ従業員様向けのお役立ち情報の閲覧、<br>号)、パスワードが必要です。<br>現在ブリヂストングループで働いている方との<br>ログイン方法の詳細はコチラ(※)をご覧いた     | 豊かな暮らしをサポートする、福利厚生ポータルサイトです。<br>保養所施設の予約受付をご利用いただくには、所属グループとID(従業員番<br>0B・OG、そのご家族の方々が対象となります。<br>こだくか、ナビダイヤルまでご連絡ください。 TEL:0570-783-741                                                                                                    |
| ①<br>(1)<br>(花葉員:<br>(2)<br>(パスワ・<br>(3)<br>()<br>()<br>()<br>()<br>()<br>()<br>()<br>()<br>()<br>()<br>()<br>()<br>() | <ul> <li>番号(8桁) or氏名コード(6桁)</li> <li>-ド</li> <li>C</li> <li>C&lt;</li></ul> |
| <ul> <li>①BSJ従業員<br/>その他Gr企業従業員<br/>BSC<br/>社友会員</li> </ul>                                                            | ⇒半角数字8桁の従業員番号<br>⇒半角英数字6桁の氏名コードを入力<br>⇒「CY+6桁の氏名コード」を入力<br>⇒現職時の氏名コードを入力                                                                                                    |

- 2パスワードについては次ページご参照ください
- ③①入力内容に従い自動的に ご所属のグループ会社が表示されます。

## 「福利厚生ポータル」へのログイン

#### <u>初めてのログイン</u>の際のパスワードは ご所属によって異なります!!

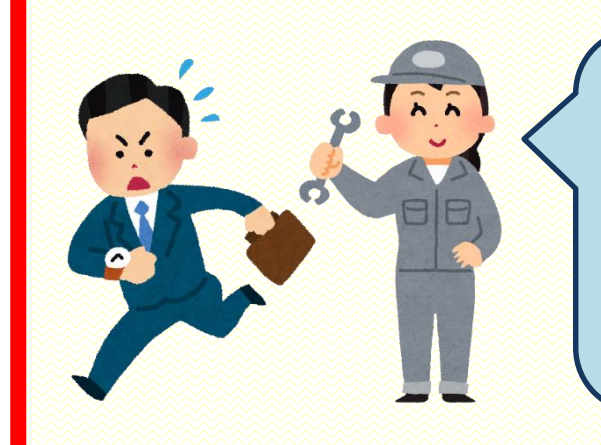

### ブリヂストングループ 現従業員の方

初期パスワード:生年月日8桁

例)1995年5月1日生まれの方は「19950501」

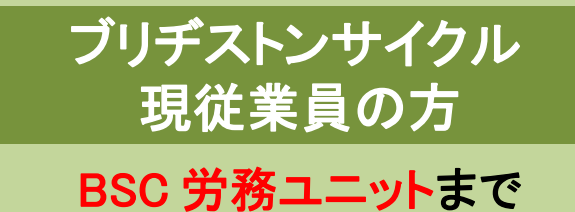

BSC 労務ユニットまで お問い合わせください TEL:048-772-5300

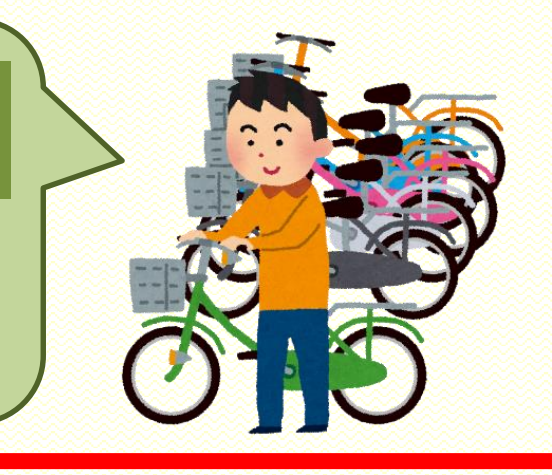

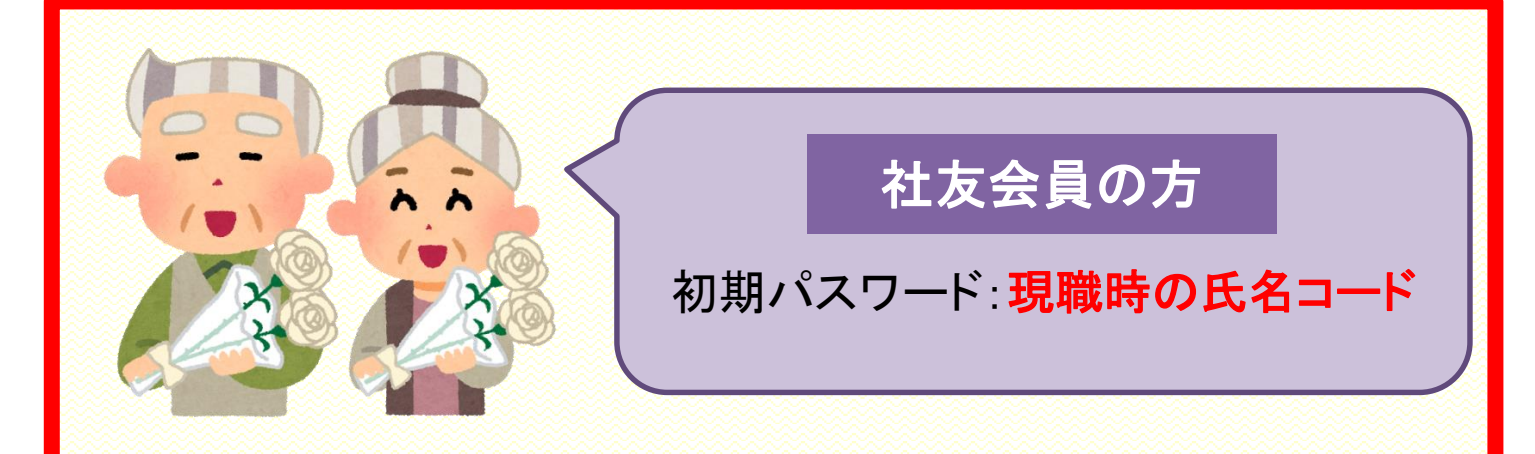

※2回目以降のログイン時は <u>お客様にて設定されたパスワード</u>にて お入りいただきます。詳細は次ページへ。

## 「福利厚生ポータル」へのログイン

#### 3.お客様で新パスワードを設定いただきます

| 氏名                               |                | フリガナ                     |                                  |
|----------------------------------|----------------|--------------------------|----------------------------------|
| 会社                               |                |                          |                                  |
| 社員番号                             |                | 性別                       |                                  |
| 所属                               |                | 部署No.                    |                                  |
| 下記の中から最低一つ(                      | はご記入ください。 ※メール | アドレスはパスワードをお忘れの際の通       | ー<br>知先となりますので、ご記入をお願いいたしま       |
| メール                              |                |                          |                                  |
| 会社電話                             |                | 会社Fax                    |                                  |
| 白字電話                             |                | 自宅Fax                    | 研/こに設定し/こハスワート((2),<br>三曲ゴュニン・・・ |
|                                  | 初期パスワードを入力     |                          | り度こ人刀くたさい                        |
|                                  |                |                          |                                  |
|                                  | ②新たに設定         | ノたパスワードをご入力く             | ださい                              |
| パスワードの変更】                        |                |                          |                                  |
| パスワードの変更】<br>変更前パスワード            |                | 変更後パスワード                 |                                  |
| バスワードの変更】<br>変更前バスワード<br>確認バスワード |                | 変更後パスワード<br>※ 確認のため、変更後の | りバスワードを再度ご入力ください。                |

# ~注意!~ 初期パスワードでログインすると必ず上の画面が表示されます。 お客様ご自身で新たにパスワードを設定し、 次回から新パスワードにてご利用ください。

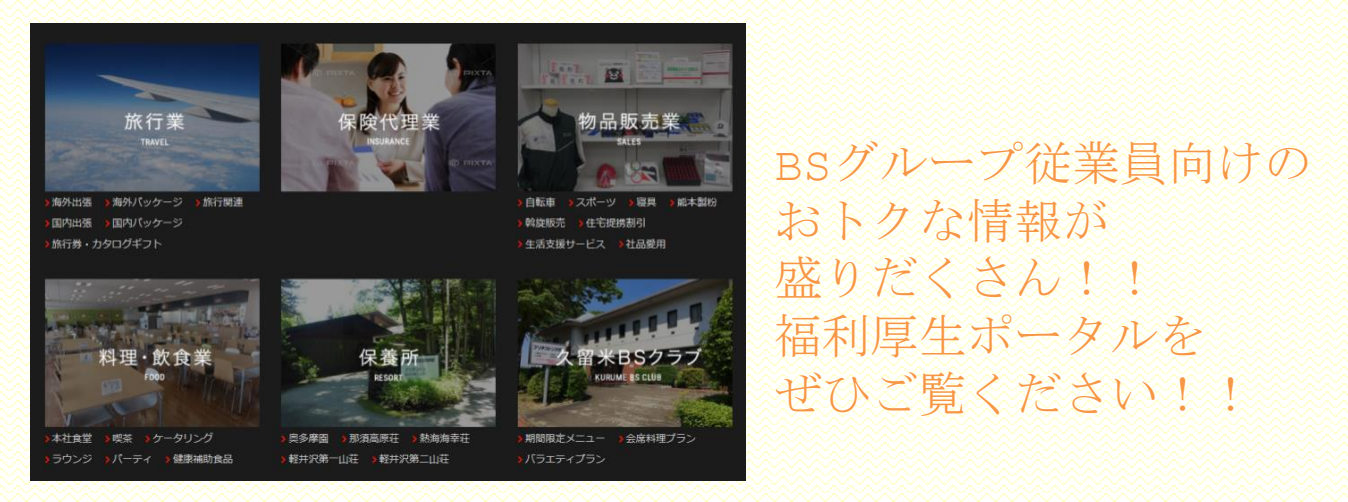

#### ~ログインできないときは!?~

①従業員データは月2回更新されます。
 新たに入社された方は、データ更新日以降にご利用いただけます。

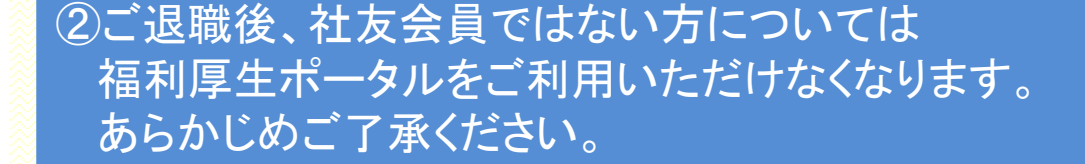